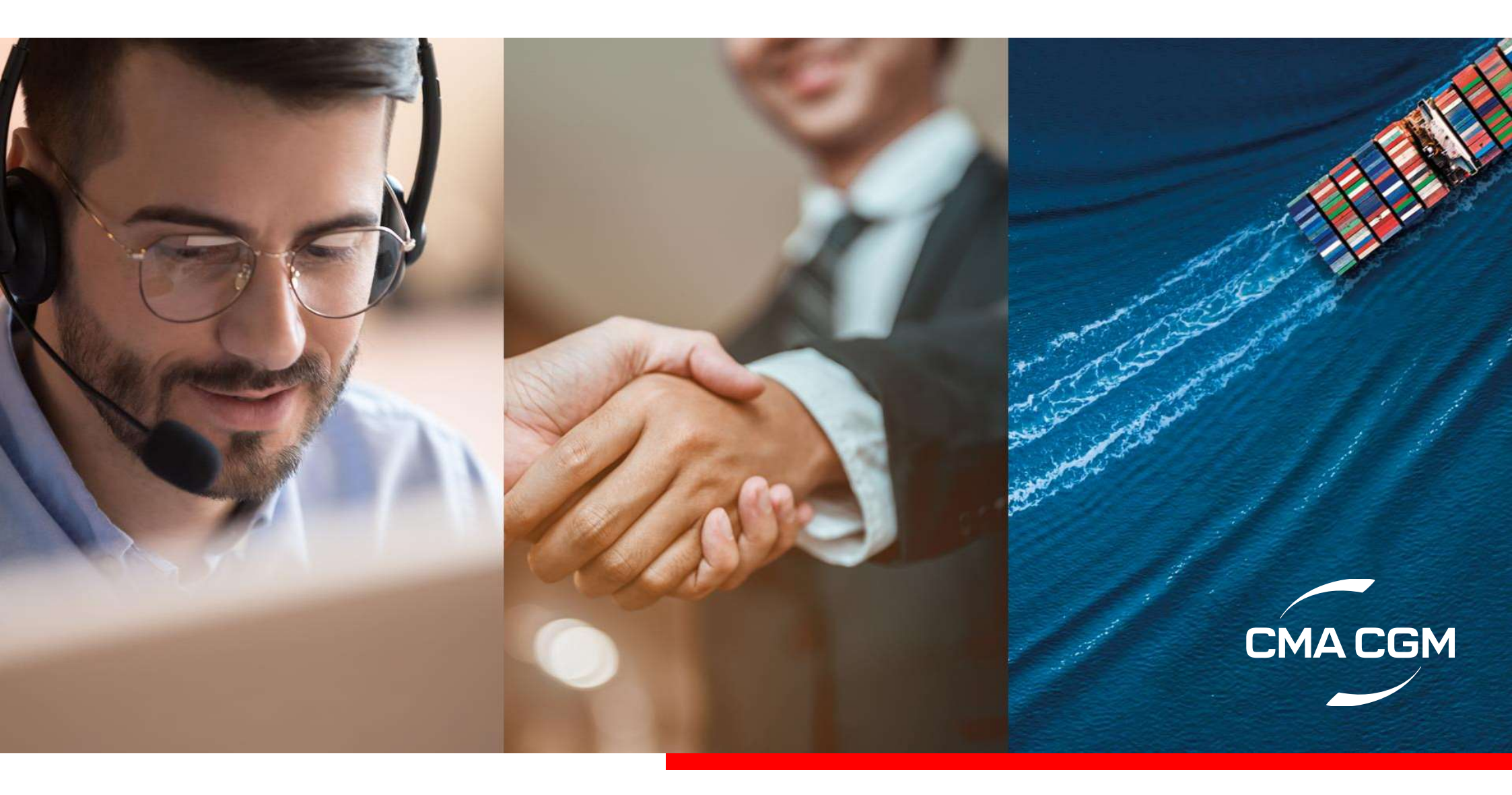

# CMA CGM – MY CUSTOMER SERVICE(MY CS)

My Customer Service(MYCS) Features

MY Customer Service Login

2

3

Customer Intentions

4

MY Customer Service Dashboard

### My Customer Service (MyCS) - Features

English 👻

**Mv Customer Service** 

CMACGM ANL APL CNC

I manage my documents oking to delivery, all the tools we

Q. How can we help you?

P Nithin Prat

My Customer Service

# A dedicated **Online Support Platform**

Home My Request

Finite a question

ts pending my feedb

uestions regarding my shipping cycle an MA CGM group products and services

CMACGM

The digital platform, MyCustomerService.cma-cgm.com, facilitates interactions between customers and CMA CGM teams through its user-friendly interface.

### **Delegate Feature**

Share ticket details within your organization to all users

## Saves time & efforts

By reaching us with ease via a single portal. No more unnecessary emails

**Boost Efficiency** 

By getting faster and more accurate response from the best agents.

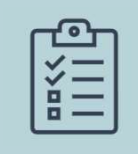

**Gain visibility** By keeping track of all your requests in one place.

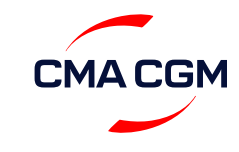

### My Customer Service (MyCS) - Login

#### Access URL <u>MY CUSTOMER SERVICE</u> and login using MY CMA CGM credentials

#### Click NEW REQUEST to enter your query or request to CMA CGM

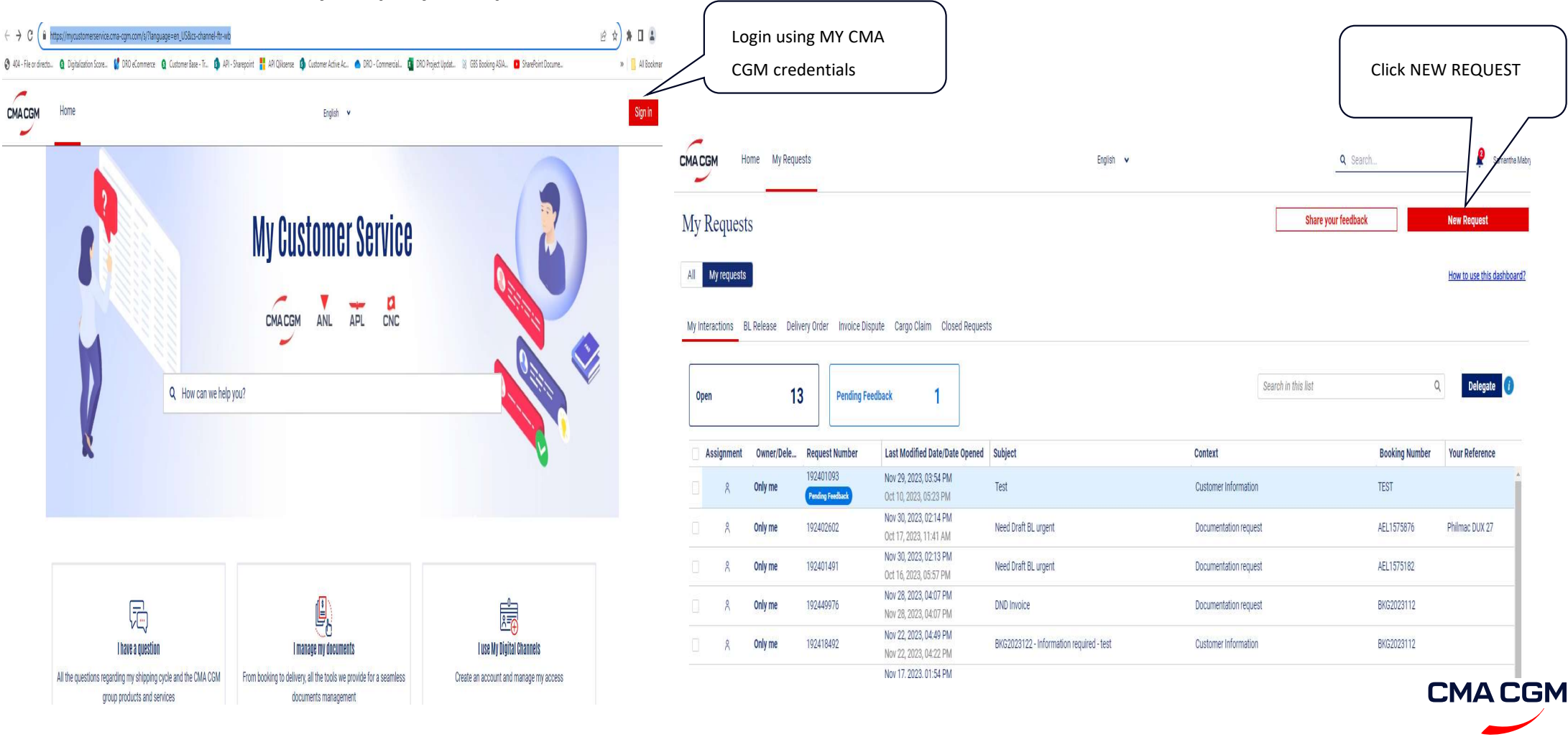

### My Customer Service (MyCS) – Customer Intention#1 - REQUEST INVOICE

If you are unable to retrieve it from <u>MY CMACGM INVOICE DASHBORD</u> within the below timelines, please raise a request via <u>MY CUSTOMER SERVICE</u> which is our dedicated online support platform.

#### Timelines for receiving invoices from CMA CGM :

For export shipments: Invoices are generated max within 48 hours of vessel sailing & will be available on the web excluding weekends and public holidays. For Import shipments: Invoices are generated max within 24 hours of vessel Arrival & will be available on the web, excluding weekends and public holidays. For export D&D, Storage & Monitoring : will be generated max within 96 hours from the container return date and will be available on the web. For import D&D : will be generated within 4 hours of raising a request in MYCS with the commitment date of returning the empty container.

### **Request for DND Invoice**

| "I would like to     |                             |      |                                 |  |
|----------------------|-----------------------------|------|---------------------------------|--|
| Request document     |                             | v    |                                 |  |
| Choose your category |                             |      | * Specify a bit more            |  |
| Invoice              |                             | v    | Demurrage and Detention Invoice |  |
| Subject              |                             |      |                                 |  |
| REQUIRE D&D INVO     | DICE FOR SHIPMENT # XXXXXXX | XXXX |                                 |  |
| Booking Number       |                             |      |                                 |  |
| XXXXXXXXXXX          |                             |      |                                 |  |
| Message              |                             |      |                                 |  |
| Estimated Empty R    | eturn Date : 5-Dec-2023     |      |                                 |  |
|                      |                             |      |                                 |  |
| pload files          |                             |      |                                 |  |
| 🔥 Upload Files       | Or drop files               |      |                                 |  |
| 1- cash 2.8.6        |                             |      |                                 |  |

### **Unable to Retrieve Export Invoice**

| Get                            | in touch with ou           | r team                                                   |                    |
|--------------------------------|----------------------------|----------------------------------------------------------|--------------------|
| ' I would like to              |                            |                                                          |                    |
| Request docume                 | nt                         | v                                                        |                    |
| Choose your category           |                            |                                                          | Specify a bit more |
| Invoice                        |                            | v                                                        | Export Invoice     |
| Subject                        |                            |                                                          |                    |
| REQUIRE EXPORT                 | T INVOICE FOR SI           | HIPMENT # XXXXXXXXXXX                                    |                    |
| Booking Number                 |                            |                                                          |                    |
| XXXXXXXXXXX                    |                            |                                                          |                    |
| Message                        |                            |                                                          |                    |
| Unable to retrieve             | e Export Invoice fi        | OM MY CMA CGM                                            |                    |
| pload files                    |                            |                                                          |                    |
| 🟦 Upload Files                 | Or drop files              |                                                          |                    |
| nly file types xls, xlsx, doc, | docx, ppt, pptx, mag, txt, | pdf, jpg, png and avg with file size not exceeding 10 MB | can be uploaded.   |

### **Unable to Retrieve Import Invoice**

Get in touch with our team

| *I would like to                              |            |                      |   |
|-----------------------------------------------|------------|----------------------|---|
| Request document                              | v          |                      |   |
| * Choose your category                        |            | * Specify a bit more |   |
| Invoice                                       | Ψ.         | Import Invoice       | ٣ |
| * Subject                                     |            |                      |   |
| REQUIRE IMPORT INVOICE FOR SHIPMENT # X       | XXXXXXXXXX |                      |   |
| Booking Number                                |            |                      |   |
| XXXXXXXXXXX                                   |            |                      |   |
| Message                                       |            |                      |   |
| Unable to retrieve Import Invoice from MY CMA | CGM        |                      |   |
|                                               |            |                      |   |

.↑. Upload Files Or drop files

Only file types xis, xisx, doc, docx, ppt, pptx, msg, txt, pdf, jpg, png and svg with file size not exceeding 10 MB can be uploaded.

### **My Customer Service (MyCS)** – Customer Intention#2 - Followup on Delay in BLs

If there is a delay in BL draft is not published, or delay in Amendment Request being processed please raise a follow up request in <u>MY CUSTOMER SERVICE</u> which is our dedicated online support platform.

#### Timelines for Draft Publishing / BL Amendment Request :

*BL* drafts are generated and uploaded online within 4 working hours of receipt of SI. Amendments are processed and revised bl drafts will be uploaded within 3 working hours.

| *I would like to                                               |                      |
|----------------------------------------------------------------|----------------------|
| Request modification 🔹                                         |                      |
| * Choose your category                                         | * Specify a bit more |
| Modify BL / Draft BL                                           | Modify BL 👻          |
| * Subject                                                      |                      |
| DRAFT not yet published for BL# : XXXXXXXXXX                   |                      |
| * Booking Number                                               |                      |
| XXXXXXXXXX                                                     |                      |
| *Message                                                       |                      |
| SI was submitted 6 hours before and draft is not yet processed |                      |
|                                                                | 2                    |
| Upload files                                                   |                      |

1 Upload Files Or drop files

Only file types xls, xlsx, doc, docx, ppt, pptx, msg, txt, pdf, jpg, png and svg with file size not exceeding 10 MB can be uploaded.

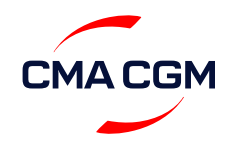

### My Customer Service (MyCS) – Customer Intention#3 - Telex Release Request

- 1. Follow the detailed guide on Telex process and the LOI template is updated on UAE Local website.
- Use the MY CS BL Release Request option and select BL surrender option to initiate Telex release request by taking Appointment slot. Attach OBL Copy, LOI, and Payment proof.
  Surrender your full set of OBL at our counter during the Schedule time.
- 3. If you need any further guidance on Telex release process reach out to our customer service team via MY CS "New Request" form by Choosing the Option Telex release.

### **Request for guidance on Telex Release process/ Follow up on Telex Release Request**

| * I would like to               |                                                 |                               |                          |   |
|---------------------------------|-------------------------------------------------|-------------------------------|--------------------------|---|
| Request docume                  | nt                                              | •                             |                          |   |
| * Choose your category          |                                                 |                               | * Specify a bit more     |   |
| BL                              |                                                 | -                             | Telex Release            | • |
| * Subject                       |                                                 |                               |                          |   |
| TELEX RELEASE                   | CLARIFICATION                                   |                               |                          |   |
| * Booking Number                |                                                 |                               |                          |   |
| XXXXXXXXX                       |                                                 |                               |                          |   |
| * Message                       |                                                 |                               |                          |   |
|                                 |                                                 |                               |                          |   |
|                                 |                                                 |                               |                          | ~ |
| Jpload files                    |                                                 |                               |                          |   |
| ▲ Upload Files                  | Or drop files                                   |                               |                          |   |
| Only file types xls, xlsx, doc, | docx, ppt, pptx, msg, txt, pdf, jpg, png and sv | g with file size not exceedin | g 10 MB can be uploaded. |   |

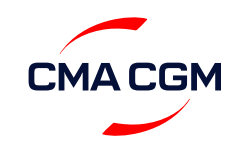

### **My Customer Service (MyCS) – Customer Intention#4** - Cut Off Extension Request

To inform any Cut-off Extension -please raise a follow-up request in <u>MY CUSTOMER SERVICE</u> which is our dedicated online support platform.

### **Request for Cut-Off Extension**

Get in touch with our team

| * I would like to      |                           |               |                      |   |
|------------------------|---------------------------|---------------|----------------------|---|
| Request informati      | on                        | •             |                      |   |
| * Choose your category |                           |               | * Specify a bit more |   |
| Cut-off / Deadline     | s / Free Time             | ~             | Cut-off Dates        | v |
| * Subject              |                           |               |                      |   |
| REQUEST FOR CU         | T-OFF DATE EXTENSION-BL N | UMBER XXXXXXX |                      |   |
| * Booking Number       |                           |               |                      |   |
| XXXXXXXXX              |                           |               |                      |   |
| * Message              |                           |               |                      |   |
|                        |                           |               |                      |   |
|                        |                           |               |                      | 9 |
| Upload files           |                           |               |                      |   |
| ▲ Upload Files         | Or drop files             |               |                      |   |

Only file types xls, xlsx, doc, docx, ppt, pptx, msg, txt, pdf, jpg, png and svg with file size not exceeding 10 MB can be uploaded.

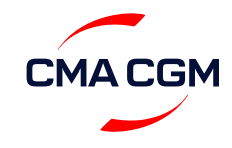

### **My Customer Service (MyCS) – Customer Intention#5** - Container Acceptance Error/ Maqta access

For any issue with Container Acceptance in DPW/Maqta access –please raise a follow-up request in <u>MY CUSTOMER SERVICE</u> which is our dedicated online support platform.

### **Request for Container Acceptance Error/ Maqta access**

Get in touch with our team

| *I would like to       |                          |                |                    |   |
|------------------------|--------------------------|----------------|--------------------|---|
| Request documer        | nt                       | •              |                    |   |
| * Choose your category |                          |                | Specify a bit more |   |
| Container Release      | e Order                  | •              | None               | - |
| * Subject              |                          |                |                    |   |
| REQUEST FOR CO         | ONTAINER ACCEPTENCE (OR) | MAQTA ACCESS I | SSUE               |   |
| * Booking Number       |                          |                |                    |   |
| XXXXXXX                |                          |                |                    |   |
| * Message              |                          |                |                    |   |
|                        |                          |                |                    |   |
|                        |                          |                |                    | 2 |
| Upload files           |                          |                |                    |   |
| ▲ Upload Files         | Or drop files            |                |                    |   |

Only file types xls, xlsx, doc, docx, ppt, pptx, msg, txt, pdf, jpg, png and svg with file size not exceeding 10 MB can be uploaded.

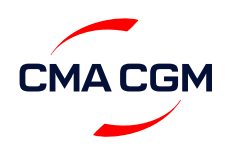

### **My Customer Service (MyCS) – Customer Intention#6** - Tracking events

First track your container on MYCMA CGM eBusiness website. For any queries / clarification on tracking events please raise a follow-up request in <u>MY</u> <u>CUSTOMER SERVICE</u> which is our dedicated online support platform.

#### **Request for Tracking Events** My Requests CMA CGM Home English ~ \* I would like to Request information Ŧ \* Choose your category \* Specify a bit more Track & Trace --None--V -\* Subject Container for Inland Transportation DXB1234 ETA / Arrival Information \* Message ETD / Departure Information Logistic Events Transit Time / Delay Upload files Transshipment Port ▲ Upload Files Or drop files **Vessel Details** Only file types xls, xlsx, doc, docx, ppt, pptx, msg, txt, pdf, jpg, png and svg with file s

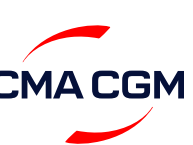

### **My Customer Service (MyCS)** – Customer Intention#7 - COD Change of destination request

For all COD request, please raise a request in <u>MY CUSTOMER SERVICE</u> which is our dedicated online support platform.

### **Request for Tracking Events**

|                                    | Get in            | i touch with our team |  |                     |
|------------------------------------|-------------------|-----------------------|--|---------------------|
| *1                                 | would like to     |                       |  |                     |
|                                    | Request modif     | ication               |  |                     |
| * (                                | hoose your catego | ry                    |  | *Specify a bit more |
| Modify Shipment Routing / Vessel 🔹 |                   | Change Destination    |  |                     |
| * 5                                | ubject            |                       |  |                     |
|                                    | COD REQUEST       |                       |  |                     |
| * E                                | ooking Number     |                       |  |                     |
|                                    | DXB1234           |                       |  |                     |
| * N                                | lessage           |                       |  |                     |
|                                    |                   |                       |  |                     |

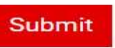

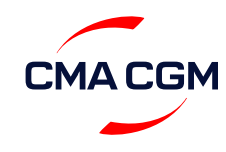

### My Customer Service (MyCS) – Dashboard – Followup on status of the request received

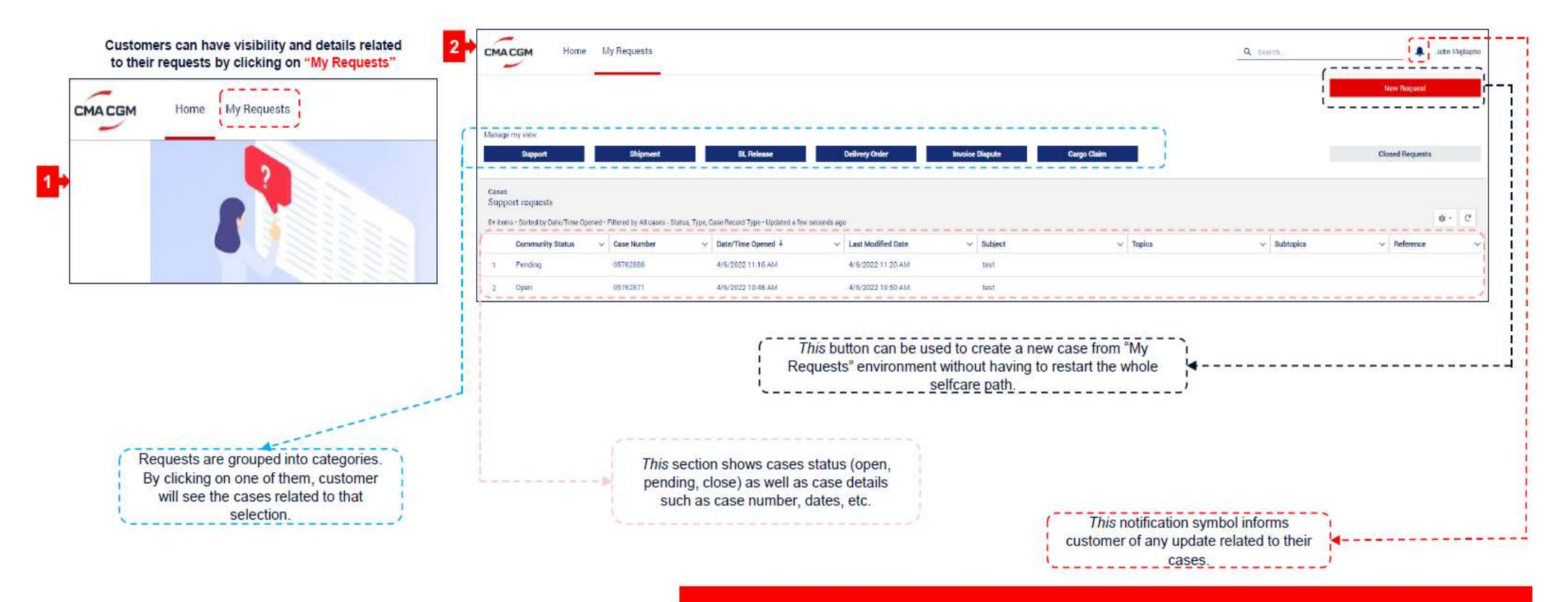

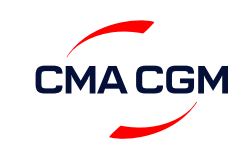